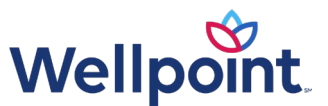

## Accessing remittance inquiry

Washington | Medicaid

## To access remittance inquiries, follow the steps below:

- 1. Log in to Availity Essentials.
- 2. Access the Remittance Inquiry Tool via the **Payer Spaces** option from the top navigation.
- 3. Choose the **Wellpoint** tile from the *Payer Spaces* drop-down box.
- 4. Select Applications, then select the Remittance Inquiry tile.
- 5. Choose your organization and tax ID from the drop-down box, and search by check/electronic funds transfer (EFT) number or issue date range. After entering the appropriate information, select **Search** (Note, this image is by check/EFT number).
- 6. To search by issue date range: Either select the provider from the **Express Entry** drop-down or enter the NPI, indicate the date range, and then select **Search**.
- 7. From the *Remittance Inquiry Results* page, the results can be sorted by provider name, issue date, check/EFT number, or check/EFT amount.

## Additional information:

- Remit images are available for all Wellpoint members.
- Remits of over 50 pages will return the first 50 pages for viewing.
- To view all pages, download, or print the remit.
- Search in span of seven days and up to 15 months back.
- To conduct a remittance inquiry, access to View Claims Status Inquiry is needed.